## **Zelf regelen**

Met MyRostar heb je altijd je actuele rooster bij de hand. Je regelt er alles rondom je rooster: werk ruilen, extra werken, verlof, vakanties en nog veel meer. Je eigen organisatie bepaalt welke functies van MyRostar jullie gebruiken. Daarom kan je eigen app afwijken van de beschrijving hier.

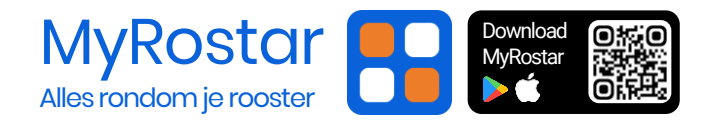

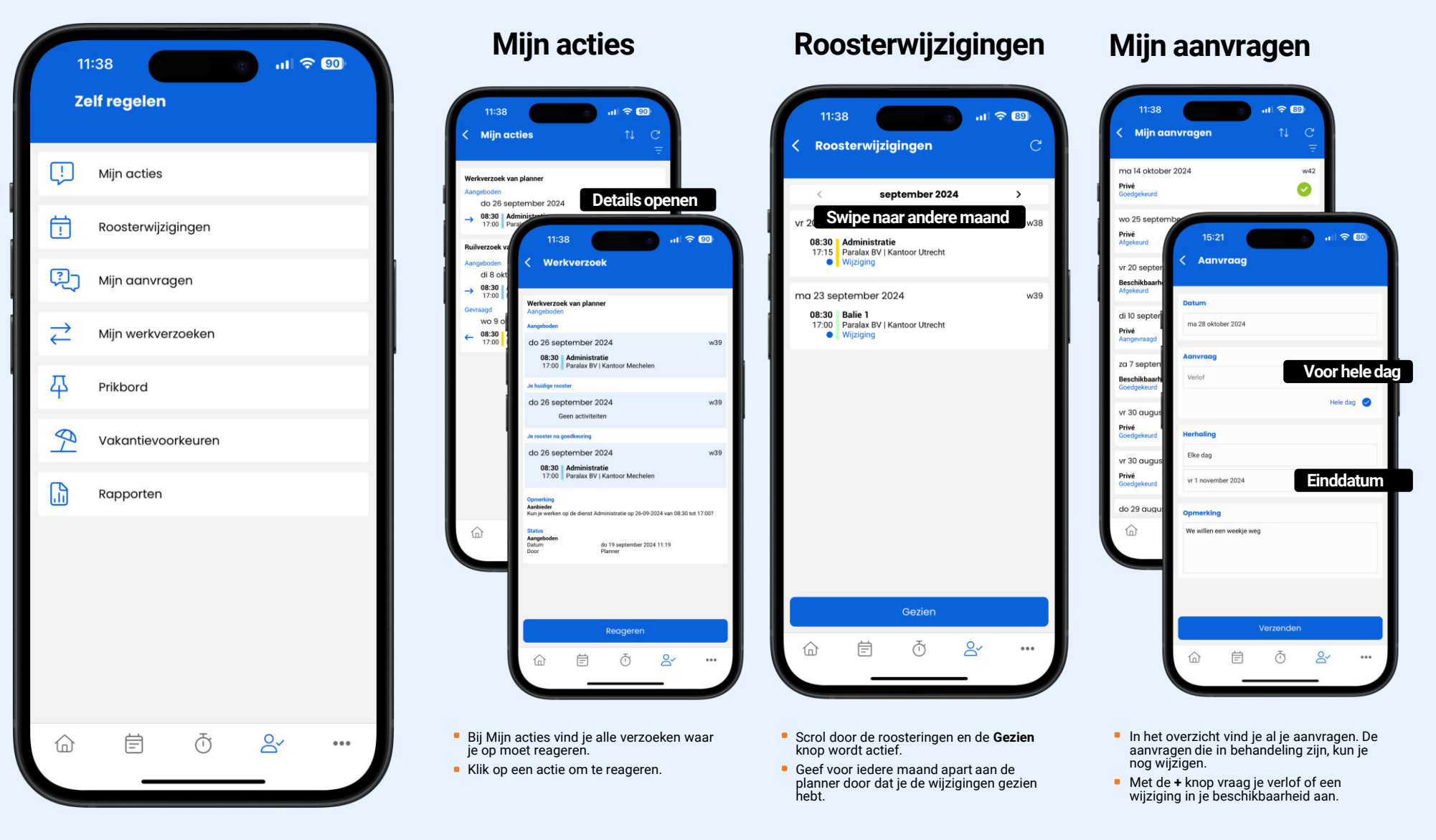

Tip Zet de energiebesparingsmodus uit voor een optimale werking van MyRostar.

## **Zelf regelen**

Met MyRostar heb je altijd je actuele rooster bij de hand. Je regelt er alles rondom je rooster: werk ruilen, extra werken, verlof, vakanties en nog veel meer. Je eigen organisatie bepaalt welke functies van MyRostar jullie gebruiken. Daarom kan je eigen app afwijken van de beschrijving hier.

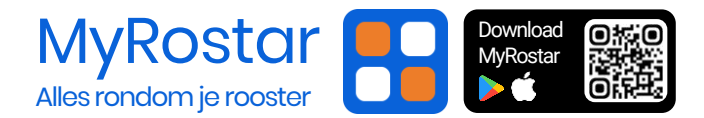

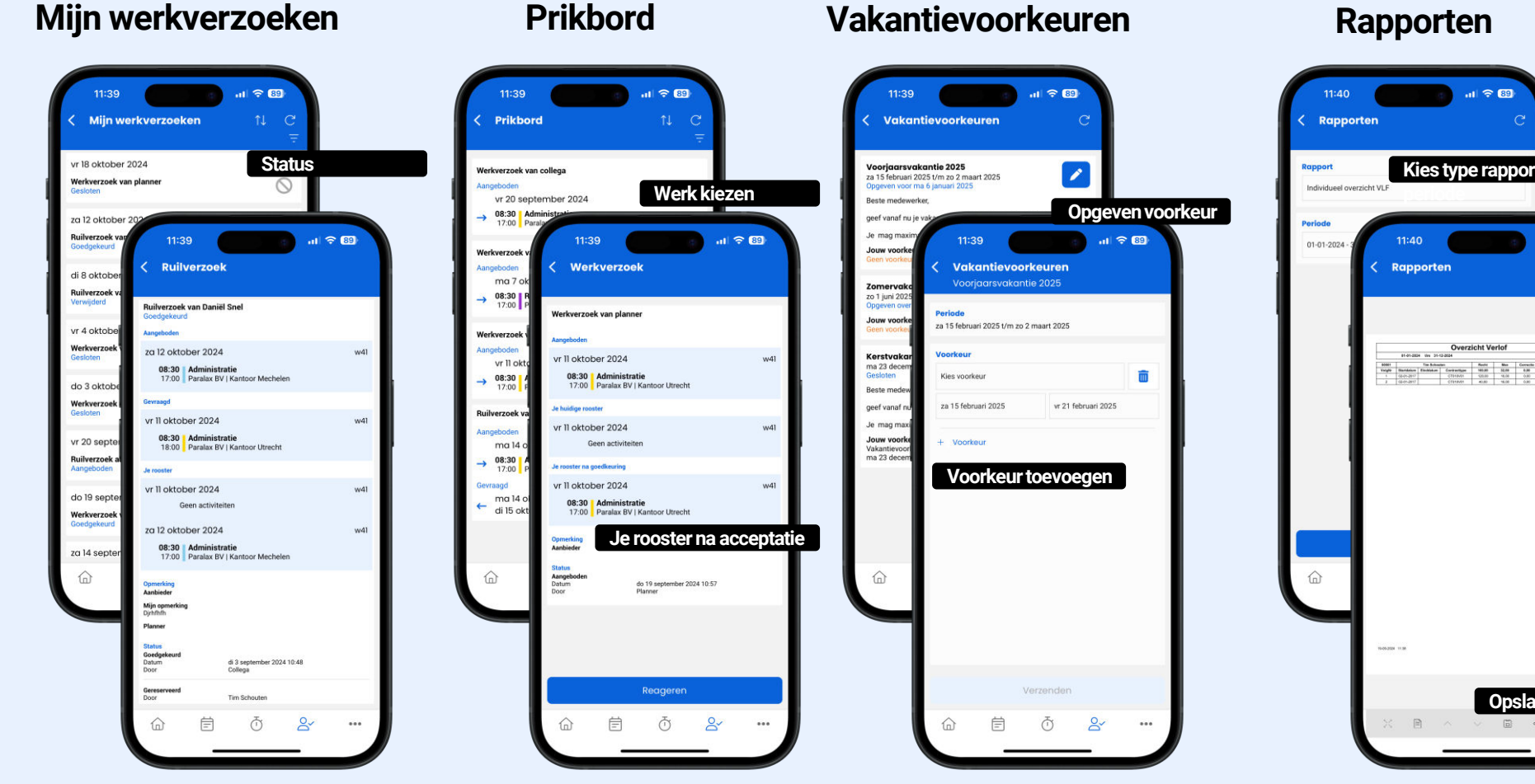

- In het overzicht vind je al je werkverzoeken. De aangeboden verzoeken kun je nog intrekken.
- Met de + knop start je een nieuw werkverzoek.

- Op het prikbord vind je alle verzoeken waar je op kan reageren.
- Klik op een verzoek om te reageren.
- Kies bij een ruilverzoek welk werk je terug wilt geven.
- In het overzicht staan alle vakanties: gesloten, toekomstige en actieve periodes.
- Kies de Bewerken knop om je voorkeur op te geven.
- Met de + Voorkeur voeg je een nieuwe voorkeur toe

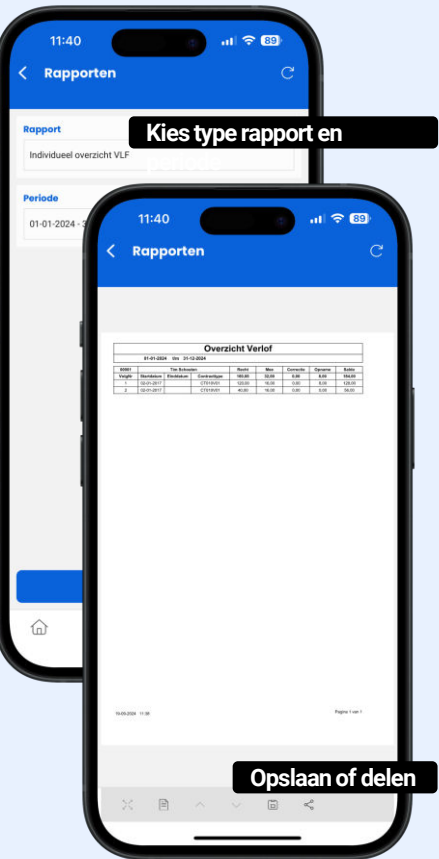

- Kies het rapport en de periode.
- Onderaan vind je mogelijkheden om het rapport op te slaan of te delen.

Tip Zet de energiebesparingsmodus uit voor een optimale werking van MyRostar.